- Steps to be followed while accessing Corporate Banking Login for existing Corporate Customers
  - 1. In the new version, login ID and Password are required (Domain field is not available)
  - 2. The login credentials are combination of Domain ID and User ID.
  - If the Domain ID is 'ABC' and user ID created as 'RAMESH', then the login ID of the user is 'ABC.RAMESH'
  - 4. Existing password of the user can be used for the login
  - 5. The user must change the password post login.
- Existing non individual customers who are using one-page internet banking, will be migrated to the newer version of corporate banking.
- Steps to be followed while accessing Corporate Banking Login for existing nonindividual customers who are using current one- page internet banking
  - 1. In the new version, login ID and Password are required (Domain field is not available)
  - 2. The login credentials are combination of Domain ID and User ID.
  - 3. If the customer number is '1234567', then the login ID will be '1234567.1234567'
  - 4. Existing password of the user can be used for the login
  - 5. The user must change the password post login
  - 6. If these customers want to add users to the account, they need to fill in the Corporate Banking change request form and submit the same to the Branch.